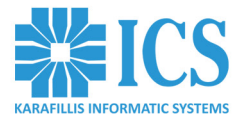

## Με το TPD Kit από OSAPIENS & HONEYWELL

# Γρήγορος Οδηγός

## για την Παρακολούθηση και Εντοπισμό Προϊόντων Καπνού (TPD)

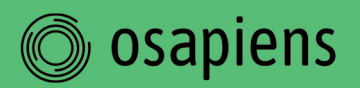

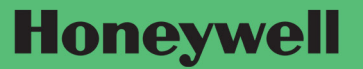

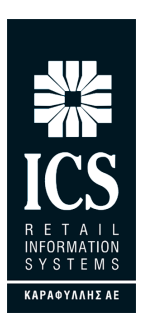

#### ΚΑΡΑΦΥΛΛΗΣ ΣΥΣΤΗΜΑΤΑ ΠΛΗΡΟΦΟΡΙΚΗΣ Α.Ε.

Αγίας Παρασκευής 10, Περιστέρι Τ.Κ. 12132 Τηλ.: 210 5778260 , Fax: 210 5754285 E-mail: sales@ics.gr • http:// www.ics.gr

#### Μπορείτε να κατεβάσετε από το site www.ics.gr

Γρήγορο Εχγειρίδιο χειρισμού για την Παρακολούθηση και Εντοπισμό Προϊόντων Καπνού (TPD) στο link: http://www.ics.gr/downloads/category/63-η-λύση-στηνδιακίνηση-ειδών-καπνού-tpd-html

Πλήρες Εχγειρίδιο χειρισμού για την Παρακολούθηση και Εντοπισμό Προϊόντων Καπνού (TPD) στο link: http://www.ics.gr/downloads/category/63-η-λύση-στηνδιακίνηση-ειδών-καπνού-tpd-html

Πλήρες Εχγειρίδιο για την εφαρμογή MOVILIZER TRACK & TRACE ACT στο link: http://www.ics.gr/downloads/category/63-η-λύση-στην-διακίνηση-ειδών-καπνού-tpd-html Τα αφιχθέντα αγαθά θα πρέπει να σαρώνονται έτσι ώστε το σύστημα να αναγνωρίζει το τι έχει φτάσει στην αποθήκη.

### Πατήστε στο "Arrival"

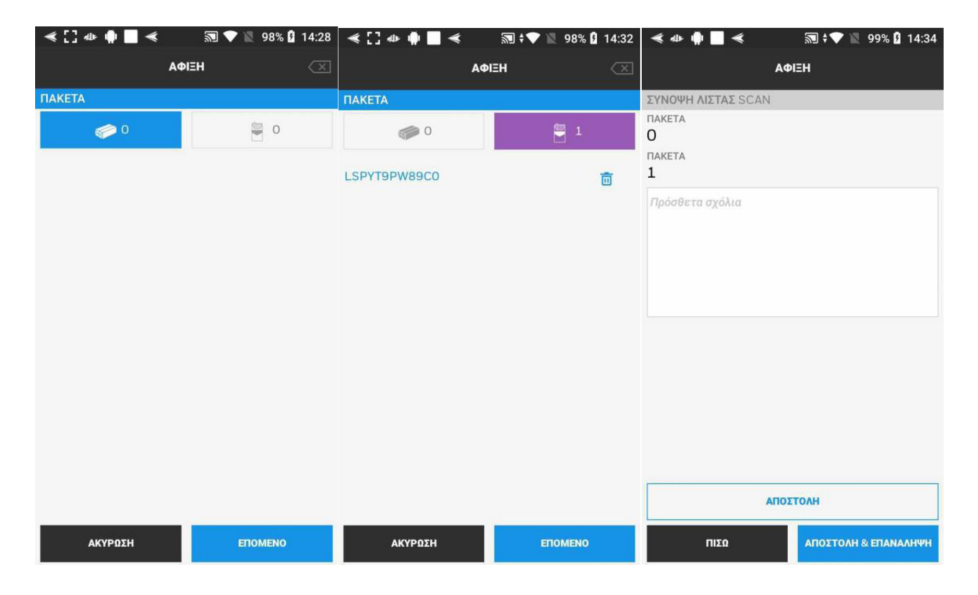

Θα ανακατευθυνθείτε σε αυτή την οθόνη, στην οποία θα πρέπει να πληκτρολογήσετε

### τον αριθμό αναφοράς εγγράφου και να πατήσετε το κουμπί ΕΠΟΜΕΝΟ.

- Στη συνέχεια θα πρέπει να σαρώσετε τα barcodes χρησιμοποιώντας την κάμερα, τη συσκευή ή να πληκτρολογήσετε με το χέρι. Θα υπάρξει ακόμα ένα κεφάλαιο με όνομα "Extras", στο συγκεκριμένο κεφάλαιο θα μπορείτε να αναζητήσετε παραπάνω πληροφορίες σχετικά με τα χαρακτηριστικά της συσκευής/εφαρμογής.
- Στη συνέχεια, πατάτε στο κουμπί ΕΠΟΜΕΝΟ και μπορείτε να δείτε, στην οθόνη που ακολουθεί, τη λίστα με τα αντικείμενα που έχετε σαρώσει.
- Τέλος πατήστε το κουμπί ΑΠΟΣΤΟΛΗ.
  Πλέον τα δεδομένα σας έχουν περαστεί στο σύστημα.

### Αποστολή

- Όταν χρειάζεται να αποστείλετε κάτι, πατήστε στο κουμπί Αποστολή και πληκτρολογήστε τον αριθμό αναφοράς του εγγράφου. Κατά την πληκτρολόγηση του "Κωδ. Facility προορισμού" ή του "Facility όνομα", η οδός, η πόλη, κλπ θα συμπληρωθούν αυτόματα, δεδομένου ότι το σύστημα αναγνωρίζει τις εγκαταστάσεις.
- Στη συνέχεια πρέπει να συμπληρώσετε τα πεδία Λειτουργία μεταφοράς και Όχημα μεταφοράς και να πατήσετε ΕΠΟΜΕΝΟ για να σαρώσετε τα προϊόντα σας.
- Τέλος, πατήστε στο κουμπί ΑΠΟΣΤΟΛΗ. Μπορείτε, ακόμη, να πραγματοποιήσετε αναζήτηση κάποιας εγκατάστασης, χωρίς να εισάγετε το όνομα ή τον κωδικό της, πατώντας απευθείας το ΕΥΡΕΣΗ και επιλέγοντας κάποια, το σύστημα θα συμπληρώσει, αυτόματα, την οδό, κλπ.

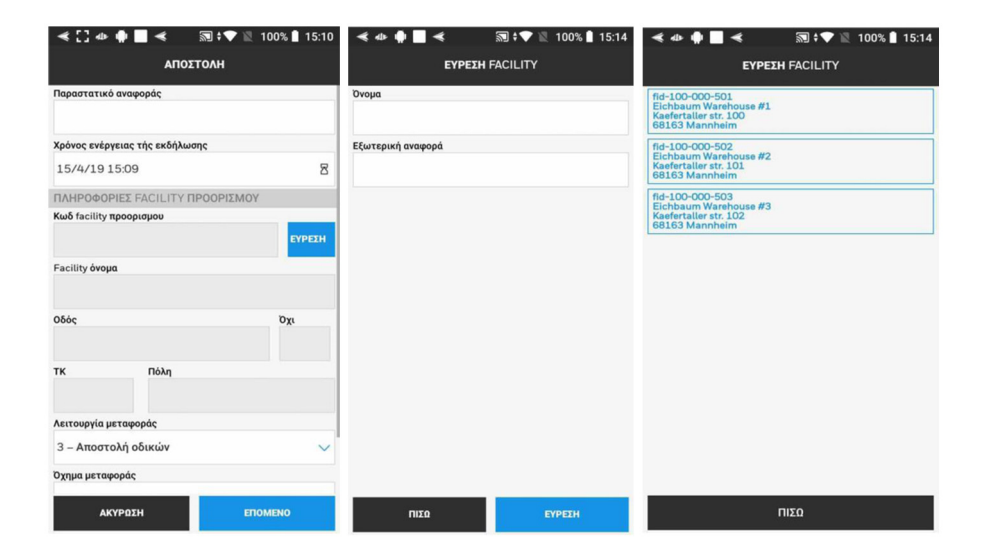

| < [] @ @ <b>■</b> <                       | 100% 📔 15:16         | ≪ [] ⊕ ∯ ■ ≪              | 🔊 🕈 💎 🖹 100% 🗎 15:17            |  |
|-------------------------------------------|----------------------|---------------------------|---------------------------------|--|
| ΑΠΟΣΤΟΛΗ                                  |                      | ΑΠΟΣΤΟΛΗ                  |                                 |  |
| 15/4/19 15:09                             | 8                    | ΠΑΚΕΤΑ                    |                                 |  |
| ΠΛΗΡΟΦΟΡΙΕΣ FACILITY ΠΡΟΟΡΙΣΜΟΥ           |                      | 0 🧼                       | ē 0                             |  |
| Κωδ facility προορισμου                   |                      |                           |                                 |  |
| fid-100-000-502                           | EYPETH               |                           |                                 |  |
| Facility <b>όνομα</b>                     |                      |                           |                                 |  |
| Eichbaum Warehouse #2                     |                      |                           |                                 |  |
| Οδός                                      | ΰχι                  |                           |                                 |  |
| Kaefertaller str.                         | 101                  |                           |                                 |  |
| ΤΚ Πόλη                                   |                      |                           |                                 |  |
| 68163 Mannheim                            |                      |                           |                                 |  |
| Λειτουργία μεταφοράς                      |                      |                           |                                 |  |
| 3 – Αποστολή οδικών                       | ~                    |                           |                                 |  |
| Όχημα μεταφοράς                           |                      |                           |                                 |  |
| YTA4433                                   |                      |                           |                                 |  |
| акуродн епо<br>« [] 4» 🛊 🔳 « 🕅 † 🖤 🕅 1    | MENO<br>100% 🖹 15:16 | ΠΙΣΩ<br>≪ «I» ♠ ■ ≪       | ETIOMENO<br>えままで № 100% 🛙 15:18 |  |
| ΑΠΟΣΤΟΛΗ                                  |                      | АП                        | οΣτονΗ                          |  |
| Λειτουργία μεταφοράς                      |                      | <b>ΣΥΝΟΨΗ ΛΙΣΤΑΣ</b> SCAN |                                 |  |
| 3 – Αποστολή οδικών                       | ~                    | Ο                         |                                 |  |
| Όχημα μεταφοράς                           |                      | ΠΑΚΕΤΑ                    |                                 |  |
| YTA4433                                   |                      | 1                         |                                 |  |
| Α ΕΞΤΡΑ ΠΕΛΙΑ                             |                      | Σχόλια από την εποπτική   | αρχή                            |  |
| Ατομικός κωδικός μονάδας μεταφοράς της συ | σκευασιας            |                           |                                 |  |
|                                           |                      |                           |                                 |  |
| tracking number                           |                      |                           |                                 |  |
|                                           |                      |                           |                                 |  |
| Διοικητικός κωδ αναφοράς (ARC)            |                      |                           |                                 |  |
| SAAD αριθμός                              |                      |                           |                                 |  |
| Κωδ αναφοράς μεταφόρτωσης                 |                      |                           |                                 |  |
|                                           |                      | ПА                        | ΑΠΟΣΤΟΛΗ                        |  |
| ΑΚΥΡΩΣΗ ΕΠΟ                               | IMENO                | ΠΙΣΩ                      | ΑΠΟΣΤΟΛΗ & ΕΠΑΝΑΛΗΨΗ            |  |

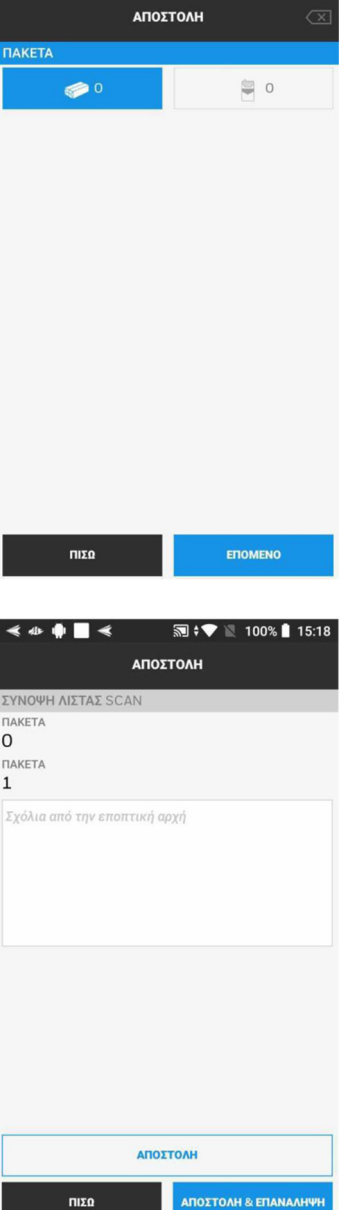

### Πώς να διαγράψετε κάποιο barcode το οποίο έχει σαρωθεί εσφαλμένα

Αν σαρώσετε λανθασμένο barcode, είναι εύκολο να το διαγράψετε.

- Πατήστε στο κουμπί back που βρίσκεται στην άνω δεξιά γωνία, το οποίο θα κάνει κόκκινη τη γραμμή «ΠΑΚΕΤΑ». Σαρώστε ξανά το barcode ή πληκτρολογήστε το και θα διαγραφεί αυτόματα.
- Στη συνέχεια πατήστε στο κουμπί back, για να επιστρέψετε στη διαδικασία της σάρωσης.

| ≪[]@@∎≪                       | 🔊 🕈 🔍 🖹 85% 📋 10:33 | ≪ [] @ @ ■ ≪                    | 🔊 🕈 🔍 🖹 85% 📋 10:34 |
|-------------------------------|---------------------|---------------------------------|---------------------|
| ΑΠΕΝΕΡΓΟΠΟΙΗΣΗ ΚΩΔ. ΠΡΟΙΟΝΤΩΝ |                     | ΑΠΕΝΕΡΓΟΠΟΙΗΣΗ ΚΩΔ. ΠΡΟΙΟΝΤΩΝ 🗙 |                     |
| ΠΑΚΕΤΑ                        |                     | ΠΑΚΕΤΑ                          |                     |
| 0                             | 5                   | 0                               | 🚆 4                 |
| 047239900534                  | Ō                   | 047239900534                    | Ō                   |
| 5200105722493                 | Ē                   | 5200105722493                   | Ō                   |
| IF1-RS01                      | Ō                   | LSPYT9PW89C0                    | Ō                   |
| LSPYT9PW89C0                  | Ō                   | TZ66801S                        | Ō                   |
| TZ66801S                      | Ō                   |                                 |                     |
|                               |                     |                                 |                     |
|                               |                     |                                 |                     |
| SCAN                          |                     | SCAN                            |                     |
|                               | ADD                 |                                 | ADD                 |
| ΠΙΣΩ                          | ETIOMENO            | ΠΙΣΩ                            | ETIOMENO            |

### MHNYMATA TPD

Μπορείτε να ελέγξετε και να δείτε αν η τελευταία σάρωση ήταν επιτυχής στην οθόνη των μηνυμάτων. Αν ήταν επιτυχής, τότε θα υπάρχει ένας πράσινος κύκλος μπροστά από το όνομα της σάρωσης.

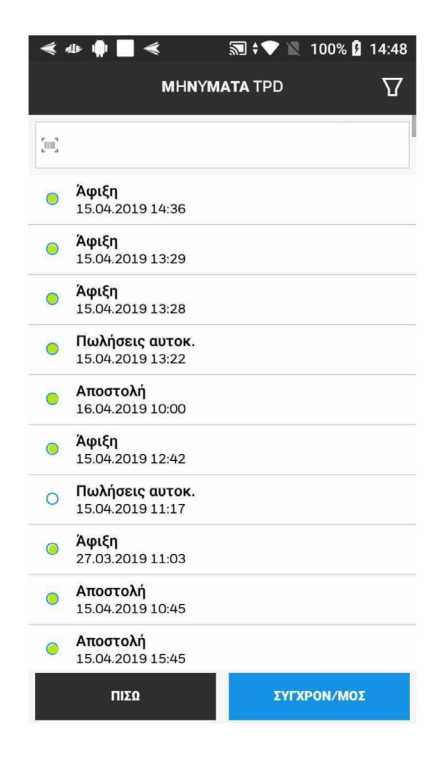

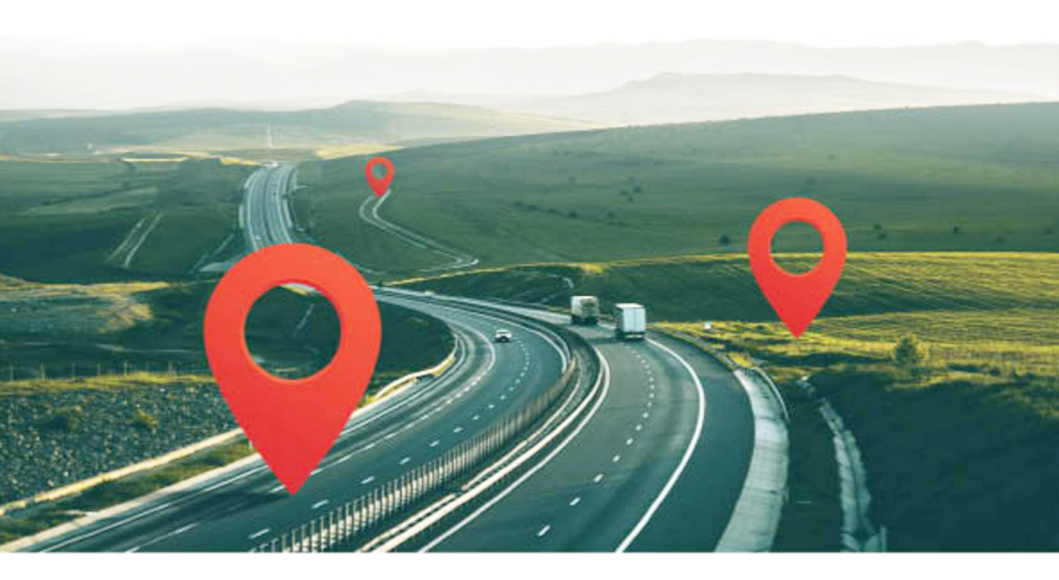

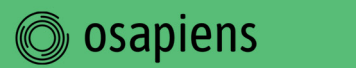

Honeywell

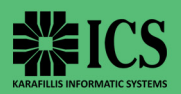